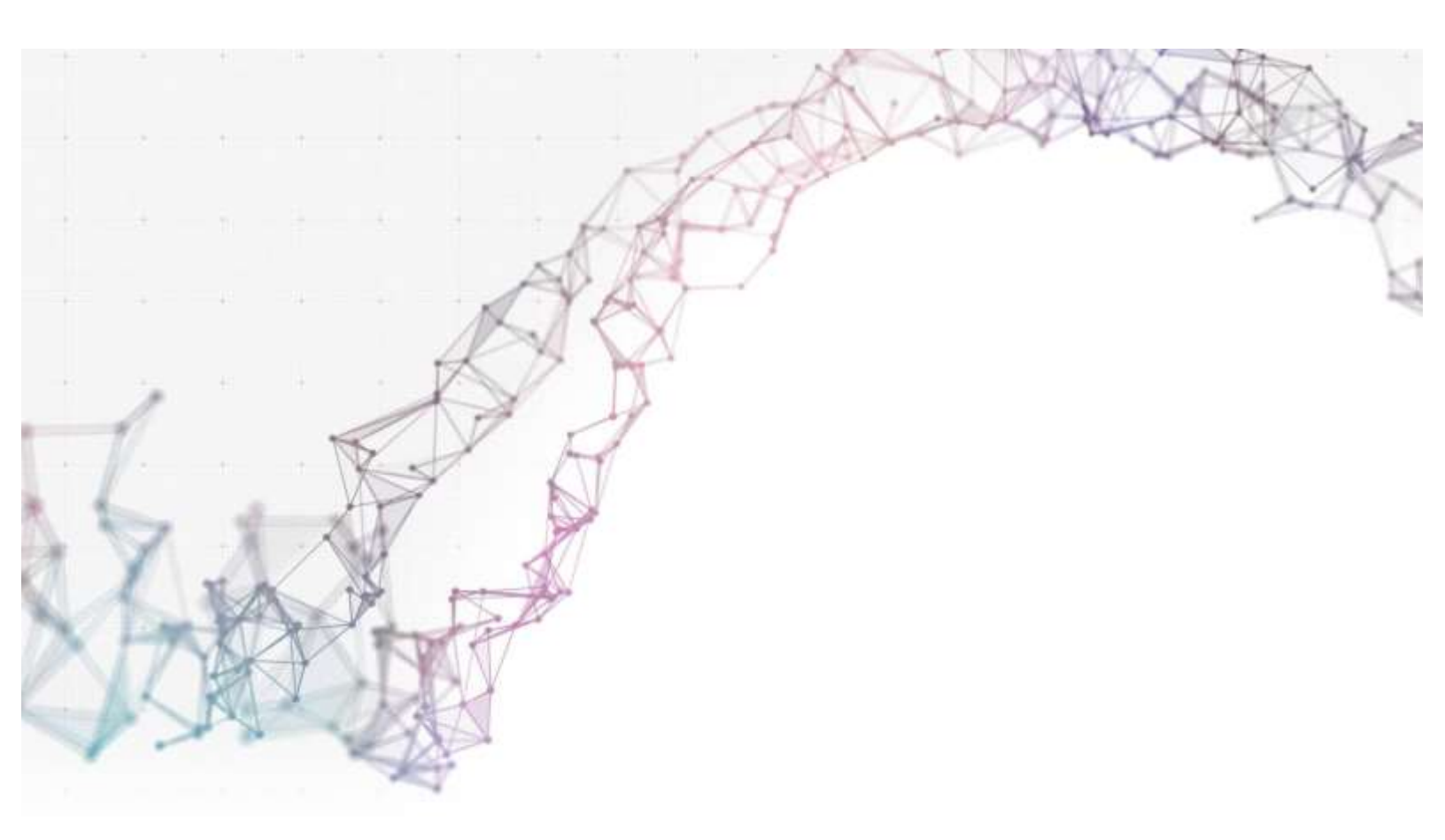

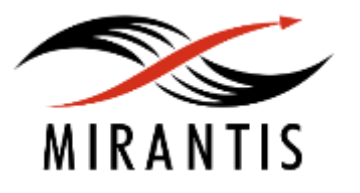

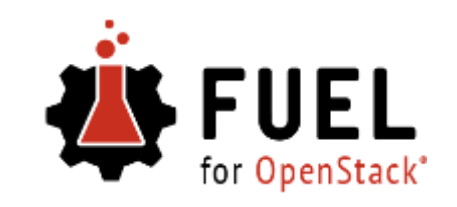

# **TEST PLAN**

## for

kafka-1.0-1.0.0-1.noarch.rpm

**Mirantis OpenStack 9.0** 

#### **Revision history**

#### Kafka plugin

**Developer's specification** 

#### Test strategy

Acceptance criteria Test environment and infrastructure Product compatibility matrix

#### Functional testing

#### Check messages

#### System testing

Install the plugin Deploy an environment with the plugin Modifying env with enabled plugin (removing/adding controller nodes) Modifying env with enabled plugin (removing/adding compute node) Uninstall the plugin with deployed environment Uninstall plugin Fuel create mirror and update (setup) of core repositories

## Revision history

| Version | Revision date | Editor                                     | Comment           |
|---------|---------------|--------------------------------------------|-------------------|
| 1.0     | 06.10.2016    | Artem Minasyan<br>(aminasyan@mirantis.com) | Initial revision. |

#### **Developer's specification**

https://github.com/openstack/fuel-plugin-kafka

## Test strategy

The test plan describes system and functional tests. These tests will be automated but tests of user interfaces will have to be done manually.

#### Acceptance criteria

Environment should be deployed.

#### Test environment and infrastructure

The Kafka plugin is installed on the Fuel master node. For controller nodes, it is recommended to deploy on hosts with at least 2 CPUs and 8G of RAM.

#### **Product compatibility matrix**

| lssue              | Version  |
|--------------------|----------|
| Mirantis OpenStack | 9.0, 9.1 |
| Plugin Kafka       | 1.0.0    |

## Functional testing

## Check messages

| Test Case ID    | check_messages                                                                                                    |
|-----------------|----------------------------------------------------------------------------------------------------|
| Description     | Verify that sending messages works correctly.                                                                                                    |
| Prerequisites   | Environment deployed with the plugin (deploy_plugin).                                                                                                    |
| Steps           | <ol> <li>Create a topic :<br/>bin/kafka-topics.shcreatezookeeper localhost:2181<br/>replication-factor 1partitions 1topic test</li> <li>Send messages:<br/>bin/kafka-console-producer.shbroker-list localhost:9092<br/>topic test</li> <li>Start consumer:<br/>bin/kafka-console-consumer.shzookeeper localhost:2181</li> </ol> |
|                 | topic testfrom-beginning                                                                                                    |
| Expected Result | Check that quantity of sent messages equal to quantity of received messages.                                                                                                    |

## System testing

## Install the plugin

| Test Case ID    | install_plugin                                                                                                    |  |
|-----------------|----------------------------------------------------------------------------------------------------|--|
| Description     | Verify that the plugin can be installed                                                                                                    |  |
| Steps           | <ol> <li>Copy the plugin to the Fuel master node using scp.</li> <li>Connect to the Fuel master node using ssh.</li> <li>Install the plugin using the fuel CLI.</li> <li>Connect to the Fuel web UI.</li> <li>Create a new environment using the Fuel UI Wizard.</li> <li>Click on the Settings tab.</li> </ol> |  |
| Expected Result | The plugin presents in the Fuel UI.                                                                                                    |  |

## Deploy an environment with the plugin

| Test Case ID    | deploy_plugin                                                                                                    |  |
|-----------------|----------------------------------------------------------------------------------------------------|--|
| Description     | Verify that the plugin can be deployed.                                                                                                    |  |
| Prerequisites   | Plugin is installed on the Fuel master node.                                                                                                    |  |
| Steps           | <ol> <li>Connect to the Fuel web UI.</li> <li>Create a new environment with the Fuel UI wizard with the default settings.</li> <li>Click on the Settings tab of the Fuel web UI.</li> <li>Select the plugin checkbox.</li> <li>Click 'Deploy changes'.</li> <li>After the end of deployment run OSTF.</li> </ol> |  |
| Expected Result | The environment is deployed successfully. OSTF tests pass successfully.                                                                                                    |  |

## Modifying env with enabled plugin (removing/adding controller nodes)

| Test Case ID    | modify_env_with_plugin_remove_add_controller                                                                                                    |
|-----------------|----------------------------------------------------------------------------------------------------|
| Description     | Verify that the env with plugin can scale (remove/add controller)                                                                                                    |
| Prerequisites   | Environment deployed with the plugin (deploy_plugin).                                                                                                    |
| Steps           | <ol> <li>Copy the plugin to the Fuel Master node (please refer to the<br/>User Guide for more details).</li> <li>Install the plugin.</li> <li>Ensure that the plugin is installed successfully using CLI with<br/>running fuel pluginslist command in the Fuel CLI.</li> <li>Create an environment with enabled plugin in the Fuel Web<br/>UI.</li> <li>Add 3 nodes with Controller role and 1 node with Compute<br/>and another role.</li> <li>Finalize environment configuration (e.g. networking, nodes<br/>interfaces).</li> <li>Enable the plugin and configure it following the instructions<br/>from the Plugin Guide.</li> <li>Run_network verification check</li> <li>Deploy the cluster.</li> <li>Remove 1 node with Controller role (<i>i.e. remove the primary<br/>Controller node which should have the lowest ID, where<br/>plugin's services are running to ensure that all plugins<br/>resources are migrated to another Controller node).</i></li> <li>Re-deploy the cluster.</li> <li>Run OSTF</li> <li>Add 1 new node with Controller role.</li> <li>Re-deploy the cluster.</li> <li>Run OSTF.</li> </ol> |
| Expected Result | Plugin is installed successfully at the Fuel Master node and the<br>corresponding output appears in the CLI.<br>Cluster is created and network verification check is passed.<br>Plugin is enabled and configured in the Fuel Web UI.<br>OSTF tests (Health Checks) are passed.<br>Environment is deployed successfully.<br>When adding/removing Controller node (where plugin-related services are<br>run):                                                                                                    |

|  | а.<br>b. | all plugins resources are migrated to another Controller node<br>the environment is redeployed successfully when adding/removing<br>Controller node. |
|--|----------|----------------------------------------------------------------------------------------------------|
|--|----------|----------------------------------------------------------------------------------------------------|

## Modifying env with enabled plugin (removing/adding compute node)

| Test Case ID    | modify_env_with_plugin_remove_add_compute                                                                                                    |  |
|-----------------|----------------------------------------------------------------------------------------------------|--|
| Description     | Verify that the env with plugin can scale (remove/add compute)                                                                                                    |  |
| Prerequisites   | Environment deployed with the plugin (deploy_plugin).                                                                                                    |  |
| Steps           | <ol> <li>Add 1 node with the compute role</li> <li>Re-deploy the cluster</li> <li>Check the plugin services using cli</li> <li>Run OSTF</li> <li>Remove 1 node with the compute role</li> <li>Re-deploy cluster</li> <li>Check the plugin services using cli</li> <li>Run OSTF</li> </ol> |  |
| Expected Result | OSTF tests pass successfully, and all the plugin services are running<br>and worked as expected after each modification of the environment.                                                                                                    |  |

## Uninstall the plugin with deployed environment

| Test Case ID  | uninstall_plugin_with_deployed_env                                                                                                    |
|---------------|----------------------------------------------------------------------------------------------------|
| Description   | Verify that the plugin can delete with installed env.                                                                                                    |
| Prerequisites | Environment deployed with the plugin (deploy_plugin).                                                                                                    |
| Steps         | <ol> <li>Try to delete plugin and ensure that present in cli alert: "400<br/>Client Error: Bad Request (Can't delete plugin which is<br/>enabled for some environment.)"</li> <li>Remove the environment.</li> </ol> |

|                 | <ol> <li>Remove the plugin.</li> <li>Check that it was successfully removed</li> </ol>                                                                              |
|-----------------|----------------------------------------------------------------------------------------------------|
| Expected Result | Alert is present when we try to delete plugin which are attached to<br>enabled environment. When the environment is removed, plugin is<br>removed successfully too. |

## Uninstall plugin

| Test Case ID    | uninstall_plugin                                                                          |
|-----------------|-------------------------------------------------------------------------------------------|
| Description     | Verify that the plugin successfully uninstalled.                                          |
| Prerequisites   | The plugin installed on the Fuel node (install_plugin).                                   |
| Steps           | <ol> <li>Remove the plugin.</li> <li>Check that they was successfully removed.</li> </ol> |
| Expected Result | Plugin is removed successfully                                                            |

## Fuel create mirror and update (setup) of core repositories

| Test Case ID  | create_mirror                                         |
|---------------|-------------------------------------------------------|
| Description   | Create a mirror on the existing cluster               |
| Prerequisites | Environment deployed with the plugin (deploy_plugin). |

| Steps              | <ol> <li>Copy plugin to the Fuel master node.</li> <li>Install the plugin</li> <li>Ensure that the plugin is installed successfully using CLI with<br/>running fuel pluginslist command in the Fuel CLI.</li> <li>Create an environment with enabled plugin in the Fuel Web UI.</li> <li>Add 3 nodes with Controller role and 1 node with compute and<br/>another role.</li> <li>Finalize environment configuration (e.g. networking, nodes<br/>interfaces).</li> <li>Enable the plugin and configure it following the instructions<br/>from the Plugin Guide.</li> <li>Run network verification check.</li> <li>Deploy the cluster</li> <li>Run OSTF</li> <li>Go in cli through controller / compute / storage /etc nodes and<br/>get pid of services which were launched by plugin and store<br/>them.</li> <li>Launch the following command on the Fuel Master node:<br/>fuel-createmirror -M</li> <li>Launch the following command on the Fuel Master node:<br/>a For MOS &lt; 8.0:</li> <li>fuelenv <env_id> nodenode-id <node_id1> <node_id2><br/><node_id_n>tasks upload_core_repos</node_id_n></node_id2></node_id1></env_id></li> <li>For MOS 8.0:<br/>fuelenv <env_id> nodenode-id <node_id1></node_id1></env_id></li> <li>Go to controller/plugin/storage node and check if plugin's<br/>services are alive and aren't changed their pid.</li> <li>Check with fuel nodes command that all nodes are remain in<br/>ready status.</li> <li>Run OSTF</li> </ol> |
|--------------------|----------------------------------------------------------------------------------------------------|
| Expected<br>result | Plugin is installed successfully at the Fuel Master node and the<br>corresponding output appears in the CLI.Cluster is created and<br>network verification check is passed.Plugin is enabled and configured<br>in the Fuel Web UI.OSTF tests (Health Checks) are passed.<br>Environment is deployed successfully.When adding/removing Compute<br>node (where plugin-related services are run):all plugins resources are<br>migrated to another Compute node the environment is re-deployed<br>successfully when adding/removing Compute node.Plugin's services<br>shouldn't be restarted after corresponding                                                                                                    |

## Appendix

| N⁰ | Resource title                                                                                            |
|----|----------------------------------------------------------------------------------------------------|
| 1  | Blueprint:                                                                                                |
|    | https://blueprints.launchpad.net/Ima-toolchain/+spec/kafka-plugin-for-Ima                                 |
| 2  | Design spec link:<br>https://drive.google.com/open?id=1TzXRUG8ZtpyTa_ckSpZclvRDcu74d<br>ad8QjMBs1Zt-qs    |
| 3  | Test report:<br>https://docs.google.com/document/d/1Z5itnwfvf8TCg0vdTcbq7uwl-<br>iUBbHHRrVNOJQzErZs/edit# |